# Oplayer3399 OPS Player

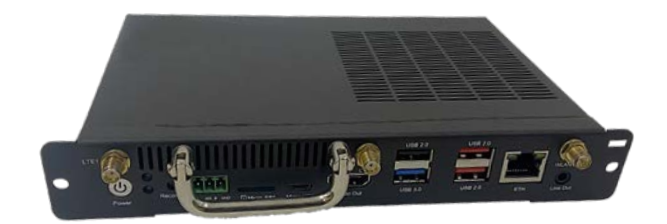

# User Manual

Version: 1.2

© Vantron Technology, Inc. All rights reserved.

# **Revision History:**

| No. | Version | Description                                                 | Date          |
|-----|---------|-------------------------------------------------------------|---------------|
| 1   | V1.0    | First release                                               | Oct. 23, 2022 |
| 2   | V1.1    | Supplemented the pinout description of the<br>JAE connector | Jul. 14, 2023 |
| 3   | V1.2    | Added the use of the serial port                            | Nov. 14, 2023 |

#### Table of Contents

| Foreword | I                                       | 1    |
|----------|-----------------------------------------|------|
| CHAPTER  | 1 INTRODUCTION                          | 5    |
| 1.1      | Product Overview                        | 6    |
| 1.2      | Product Feature                         | 6    |
| 1.3      | Terminology                             | 7    |
| 1.4      | Unpacking                               | 8    |
| 1.5      | Specifications                          | 9    |
| 1.6      | Product Layout                          | 10   |
| 1.7      | Operating System                        | 11   |
| 1.8      | Mechanical Dimensions                   | 11   |
| 1.9      | Power Supply                            | 11   |
| CHAPTER  | 2 GETTING STARTED                       | . 12 |
| 2.1      | Device Installation                     | 13   |
| 2.2      | Using the Device                        | 14   |
| CHAPTER  | 3 HARWARE DESCRIPTION                   | .15  |
| 3.1      | JAE TX25 connector                      | 16   |
| 3.2      | Power jack                              | 19   |
| 3.3      | Ethernet jack                           | 19   |
| 3.4      | HDMI (Video)                            | 19   |
| 3.5      | Serial port                             | 20   |
| 3.6      | USB ports                               | 21   |
| 3.7      | Antenna connectors                      | 21   |
| 3.8      | Recovery button                         | 21   |
| 3.9      | ON/OFF button                           | 21   |
| 3.10     | Line out                                | 22   |
| 3.11     | LED indicators                          | 22   |
| CHAPTER  | 4 SOFTWARE SETUP                        | .23  |
| 4.1      | Enable Developer Options                | 24   |
| 4.2      | ADB Setup on the Windows Host           | 24   |
| 4.3      | App Installation via ADB Commands       | 26   |
| 4.4      | Firmware Upgrade in Windows Environment | 27   |
| 4.5      | Serial Port                             | 29   |
| 4.6      | Watchdog Timer                          | 30   |
| CHAPTER  | 5 DISPOSAL AND WARRANTY                 | .31  |
| 5.1      | Disposal                                | 32   |
| 5.2      | Warranty                                | 33   |
| Appendix | Regulatory Compliance Statement         | 34   |

# Foreword

Thank you for purchasing Oplayer3399 OPS Player ("the Device" or "the Product"). This manual intends to provide guidance and assistance necessary on setting up, operating or maintaining the Product. Please read this manual and make sure you understand the structure and functionality of the Product before putting it into use.

#### **Intended Users**

This manual is intended for:

- Operator of the Product
- Technical support engineers
- Other users

#### Copyright

Vantron Technology, Inc. ("Vantron") reserves all rights of this manual, including the right to change the content, form, product features, and specifications contained herein at any time without prior notice. An up-to-date version of this manual is available at <u>www.vantrontech.com</u>.

The trademarks in this manual, registered or not, are properties of their respective owners. Under no circumstances shall any part of this user manual be copied, reproduced, translated, or sold. This manual is not intended to be altered or used for other purposes unless otherwise permitted in writing by Vantron. Vantron reserves the right of all publicly released copies of this manual.

#### Disclaimer

While all information contained herein has been carefully checked to assure its accuracy in technical details and typography, Vantron does not assume any responsibility resulting from any error or features of this manual, nor from improper uses of this manual or the software.

It is our practice to change part numbers when published ratings or features are changed, or when significant construction changes are made. However, some specifications of the Product may be changed without notice.

#### **Technical Support and Assistance**

Should you have any question about the Product that is not covered in this manual, contact your sales representative for solution. Please contain the following information in your question:

- Product name and PO number;
- Complete description of the problem;
- Error message you received, if any.

#### Vantron Technology, Inc.

Address: 48434 Milmont Drive, Fremont, CA 94538

Tel: (650) 422-3128

Email: <a href="mailto:sales@vantrontech.com">sales@vantrontech.com</a>

#### **Regulatory Information**

The Product is designed to comply with:

- CE
- FCC
- ccc

Please refer to the Appendix for Regulatory Compliance Statement.

#### Symbology

This manual uses the following signs to prompt users to pay special attention to relevant information.

| $\triangle$ | Caution for latent damage to system or harm to personnel |  |
|-------------|----------------------------------------------------------|--|
|             | Attention to important information or regulations        |  |

#### **General Safety Instructions**

The Product is supposed be installed by knowledgeable, skilled persons familiar with local and/or international electrical codes and regulations. For your safety and prevention of damage to the Product and other equipment connected to it, please read and observe carefully the following safety instructions prior to installation and operation. Keep this manual well for future reference.

- Do not disassemble or otherwise modify the Product. Such action may cause heat generation, ignition, electronic shock, or other damages including human injury, and may void your warranty.
- Keep the Product away from heat source, such as heater, heat dissipater, or engine casing.
- Do not insert foreign materials into any opening of the Product as it may cause the Product to malfunction or burn out.
- To ensure proper functioning and prevent overheating of the Product, do not cover or block the ventilation holes of the Product.
- Follow the installation instructions with the installation tools provided or recommended.
- The use or placement of the operation tools shall comply with the code of practice of such tools to avoid short circuit of the Product.
- Cut off the power before inspection of the Product to avoid human injury or product damage.

#### **Precautions for Power Cables and Accessories**

- ▲ Use proper power source only. Make sure the supply voltage falls within the specified range. The Product is designed to use 12V~24V DC. Always check whether the Product is DC powered before applying power.
- Place the cables properly at places without extrusion hazards.
- Use only approved antenna(s). Non-approved antenna(s) may produce spurious or excessive RF transmitting power which may violate FCC limits.
- Cleaning instructions:
  - Power off before cleaning the Product
  - Do not use spray detergent
  - Clean with a damp cloth
  - Do not try to clean exposed electronic components unless with a dust collector
- Power off and contact Vantron technical support engineer in case of the following faults:
  - The Product is damaged
  - The temperature is excessively high
  - Fault is still not solved after troubleshooting according to this manual
- ⚠️ Do not use in combustible and explosive environment:
  - Keep away from combustible and explosive environment
  - Keep away from all energized circuits
  - Unauthorized removal of the enclosure from the device is not allowed
  - Do not replace components unless the power cable is unplugged
  - In some cases, the device may still have residual voltage even if the power cable is unplugged. Therefore, it is a must to remove and fully discharge the device before replacement of the components.

# **CHAPTER 1 INTRODUCTION**

### 1.1 Product Overview

Conforming to Intel Open Pluggable Specification (OPS), Vantron Oplayer3399 OPS Player is powered by Rockchip RK3399 hex-core high-performance processor. Vantron Oplayer3399 offers a choice between 2GB memory and 4GB memory. Despite its energy efficiency, Oplayer3399 boasts rich interfaces, including HDMI with 4K UHD output, 3.5mm line out jack, USB 2.0 & 3.0 ports, RS232 and Ethernet jack, allowing for flexible connectivity with different peripherals.

Oplayer3399 can be easily connected to an OPS compliant display via the JAE TX24/25 plug connector which offers DisplayPort, HDMI, USB 2.0, USB 3.0, audio (Line-out), power input and UART signals. Such design greatly reduces space requirements and lowers deployment and maintenance costs.

Oplayer3399 is designed to be seamlessly installed on Vantron TMC series large-screen touch monitors to offer an overall digital signage solution, significantly saving customers' efforts and expenditures.

### 1.2 Product Feature

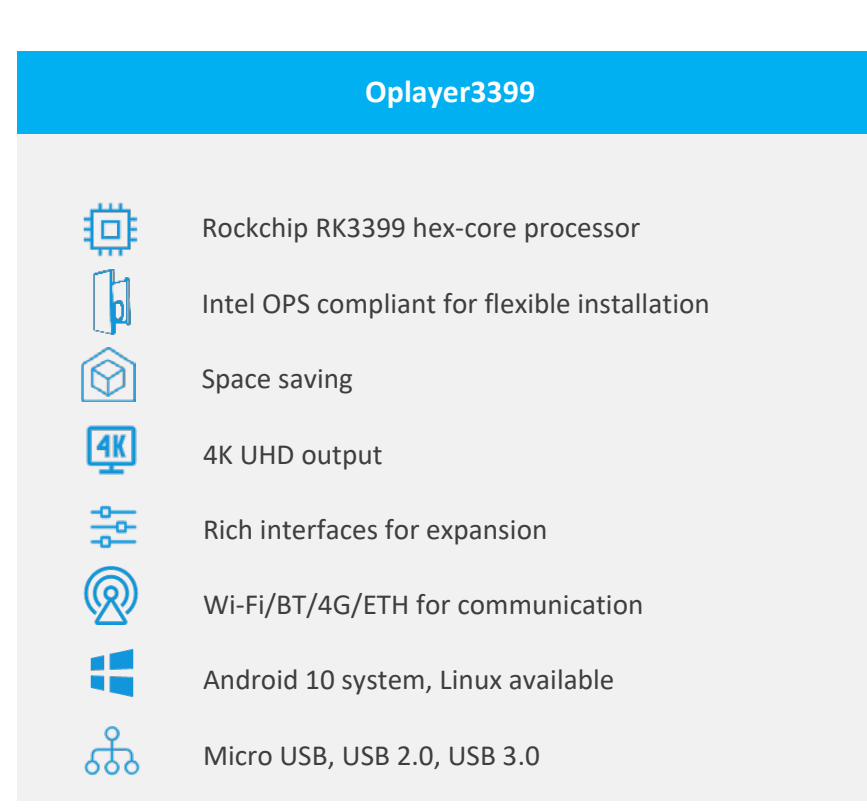

# 1.3 Terminology

| Terminology              | Description                   |  |
|--------------------------|-------------------------------|--|
| NC                       | No connection                 |  |
| VCC                      | Voltage common collector      |  |
| OC                       | Open collector                |  |
| GND                      | Ground                        |  |
| /                        | Active low signal             |  |
| +                        | Positive of difference signal |  |
| -                        | Negative of difference signal |  |
| I                        | Input                         |  |
| 0                        | Output                        |  |
| I/O                      | Input/output                  |  |
| Р                        | Power or ground               |  |
| А                        | Analog                        |  |
| OC                       | Open collector output         |  |
| CMOS                     | 3.3 V CMOS                    |  |
| LVCMOS                   | Low Voltage CMOS              |  |
| LVTTL                    | Low Voltage TTL               |  |
| 3.3V                     | 3.3V signal level             |  |
| 5V                       | 5V signal level               |  |
| USB Universal Serial Bus |                               |  |
| CK/CLK                   | Clock (line)                  |  |

# 1.4 Unpacking

The Product has been carefully packed with special attention to quality. However, should you find any component damaged or missing, please contact your sales representative in due time.

| Standard   | accessories               | Optional accessories |                                          |  |
|------------|---------------------------|----------------------|------------------------------------------|--|
|            | 1 x Oplayer3399           |                      | 1 x 12V DC Power<br>adapter & power cord |  |
| ((( )))    | 1 x Wi-Fi antenna         | ((( )))              | 2 x 4G LTE antenna                       |  |
| $\bigcirc$ | 1 x Qualified certificate | /                    | /                                        |  |

Actual accessories might vary slightly from the list above as the customer order might be different from the standard configuration options.

# 1.5 Specifications

| Oplayer3399    |                  |                                                             |                                           |  |  |
|----------------|------------------|-------------------------------------------------------------|-------------------------------------------|--|--|
|                | CPU              | Rockchip RK3399, dual-core ARM Cortex-A72 and quad-core ARM |                                           |  |  |
|                | CFU              | Cortex-A53 processor, 1.8GHz (Max.)                         |                                           |  |  |
| System         | GPU              | Mali-G52                                                    |                                           |  |  |
|                | Memory           | 2GB LPDDR4 (Optional: 4GB)                                  |                                           |  |  |
|                | Storage          | 16GB eMMC (Optional: 64GB)                                  |                                           |  |  |
|                | Ethernet         | 1 x RJ45, 100/1000Mbps                                      |                                           |  |  |
| Communication  | Cellular         | 4G LTE (Optional)                                           | 4G LTE (Optional)                         |  |  |
|                | Wi-Fi & BT       | Wi-Fi 802.11 a/b/g/n/ac + BT 5.0                            | )                                         |  |  |
|                | Modia            | 1 x HDMI 2.0 (4K @60Hz suppor                               | ted)                                      |  |  |
|                | Ivieula          | 1 x 3.5mm Line out jack                                     |                                           |  |  |
|                |                  | 1 x USB 3.0 Type-A                                          | 3 x USB 2.0 Type-A                        |  |  |
|                | USB              | 1 x Micro USB 2.0 (USB 2.0 OTG                              | supported)                                |  |  |
| I/Os           | Serial port      | 1 x RS232/RS485                                             |                                           |  |  |
|                | SIM slot         | 1 x Micro SIM slot                                          |                                           |  |  |
|                | Antenna          | 2 x 4G LTE SMA connector                                    | 1 x Wi-Fi & BT SMA connector              |  |  |
|                | RTC              | Supported                                                   |                                           |  |  |
|                | Watchdog timer   | Supported                                                   |                                           |  |  |
|                | Display          | 1 x DP 1.2 (4K @60Hz supported                              | )                                         |  |  |
|                | Display          | 1 x HDMI 2.0 (4K @60Hz supported)                           |                                           |  |  |
|                | USB              | 1 x USB 3.0                                                 | 2 x USB 2.0                               |  |  |
| JAE 1X25       | Audio            | 1 x Line out                                                |                                           |  |  |
|                | UART             | 1 x 3.3V UART                                               |                                           |  |  |
|                | Power            | 12V ~ 19V power input                                       |                                           |  |  |
| Sustan Control | Button           | 1 x ON/OFF button                                           | 1 x Recovery button                       |  |  |
| System Control | LED indicator    | 1 x Power indicator                                         | 1 x Wi-Fi indicator                       |  |  |
| Software       | OS               | Android 10 (Optional: Linux)                                |                                           |  |  |
| Damas          | la ant           | Power via the DC jack (12V ~ 24V 3A)                        |                                           |  |  |
| Power          | input            | Power via the OPS monitor (12V ~ 19V 3A)                    |                                           |  |  |
| Machanical     | Dimensions       | 200mm x 120mm x 30mm                                        |                                           |  |  |
| Wethanita      | Heat dissipation | Heat sink                                                   |                                           |  |  |
|                | Temperature      | Operating: -10°C ~ +60°C                                    | Storage: $-20^{\circ}C \sim +70^{\circ}C$ |  |  |
| Environment    | L Luna i alitu e | Operating: 10%~85% RH (non-co                               | ondensing)                                |  |  |
| Condition      | παιτιατέγ        | Storage: 5%~95% RH (non-condensing)                         |                                           |  |  |
|                | Certification    | CE, FCC, CCC                                                |                                           |  |  |

# 1.6 Product Layout

#### 1.6.1 Front view

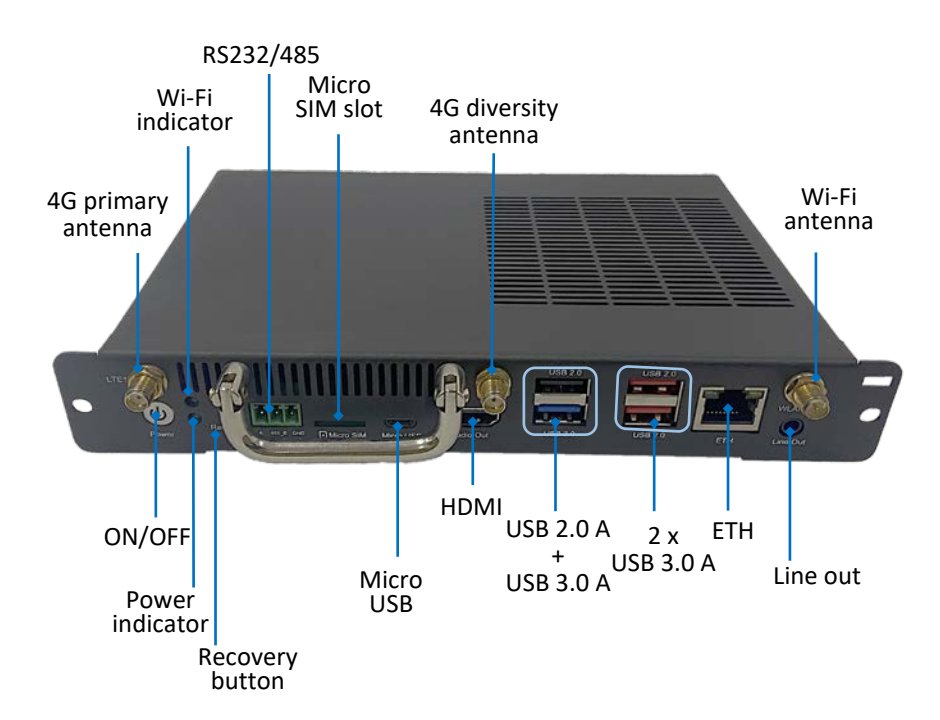

#### 1.6.2 Back view

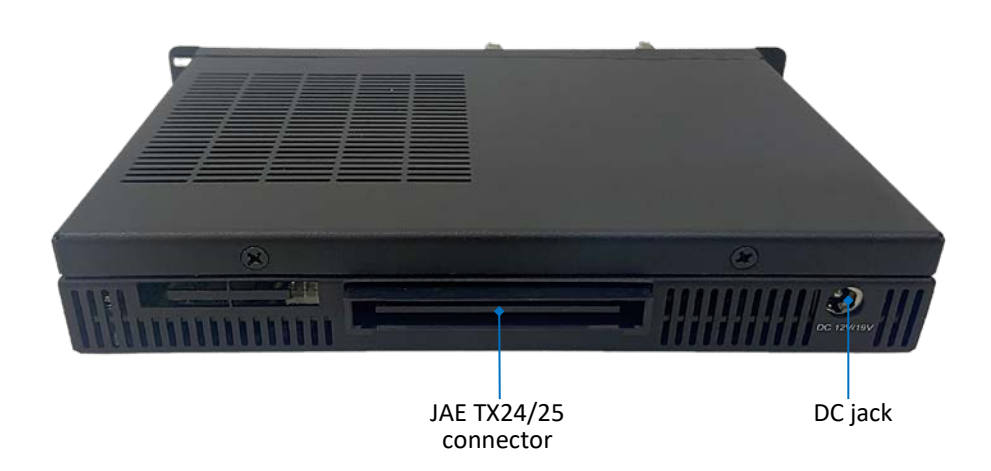

# 1.7 Operating System

Oplayer3399 runs Android 10 operating system and users also have the option for Linux distributions.

#### **1.8 Mechanical Dimensions**

• 200mm x 120mm x 30mm (With mounting frame)

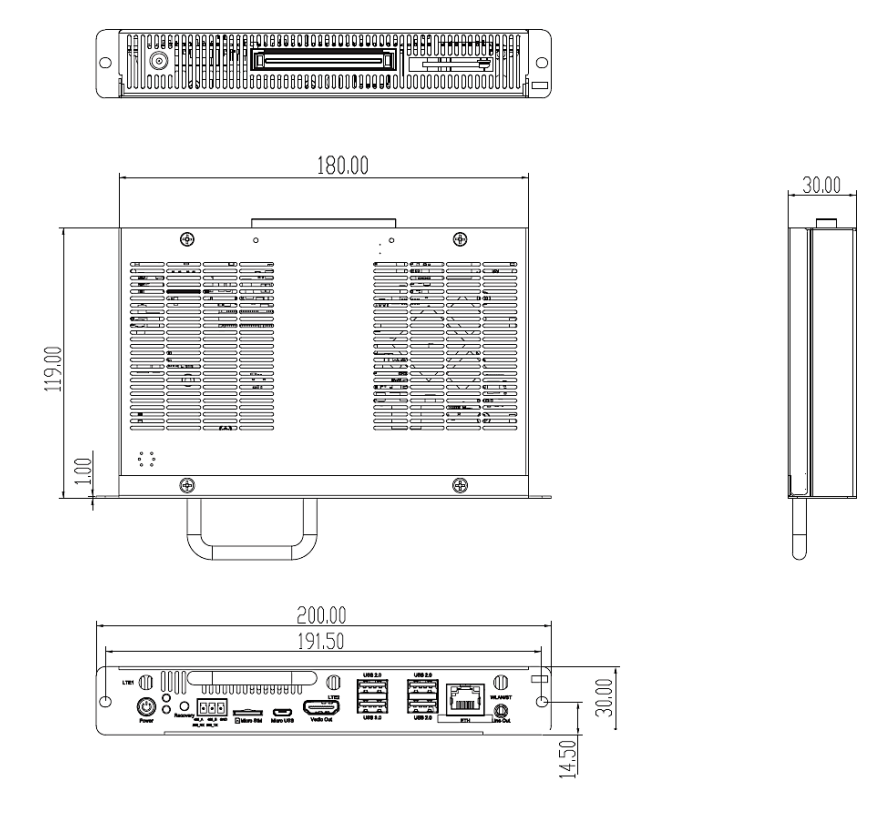

## 1.9 Power Supply

Oplayer3399 is designed to work with  $12V \sim 24V$  DC power input via the power jack on the back of the device or powered by  $12V \sim 19V$  DC from the docking display via the pluggable connector.

# **CHAPTER 2 GETTING STARTED**

# 2.1 Device Installation

Typically, Oplayer3399 is used with an OPS compliant display to offer a digital signage solution for users with 4K UHD output. The following steps use Vantron TMC550 55-inch touchscreen monitor to illustrate how to install Oplayer3399 to an OPS compliant display.

1. Carefully place Oplayer3399 into the opening of the TMC550 touchscreen monitor and make sure the JAE plug connector of Oplayer3399 is accurately aligned with the receptacle connector in the opening;

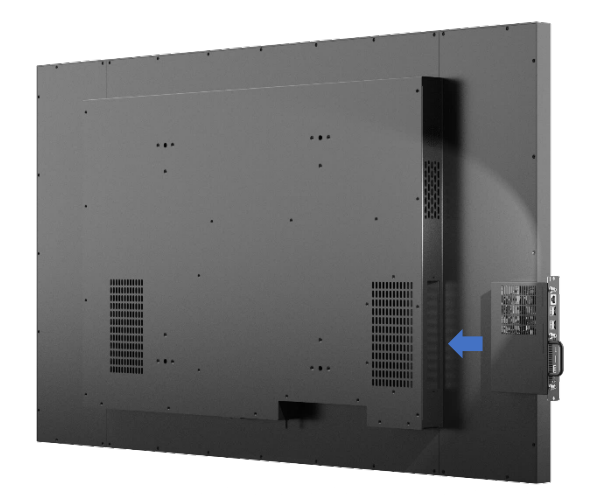

- 2. Plug the Oplayer3399 OPS player into the monitor;
- 3. Fix the player with two M4 screws.

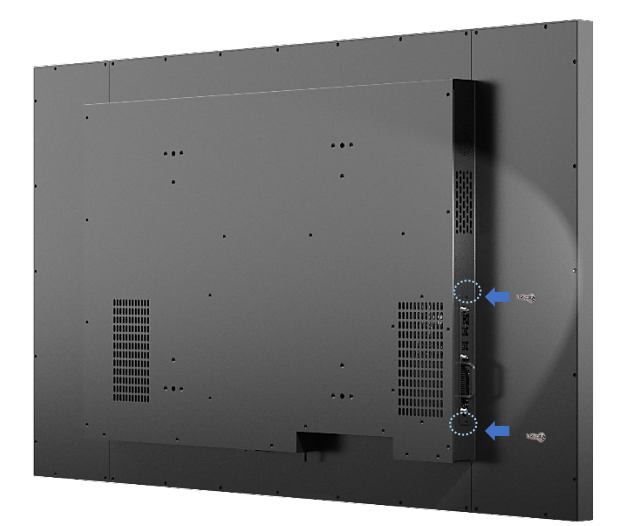

# 2.2 Using the Device

Oplayer3399 is also intended for independent use as a common industrial computer. To access the GUI of the device, follow the steps below to connect it to a mouse, keyboard and monitor.

1. Insert one end of an HDMI cable to the corresponsive interface of the device and the other end to a monitor;

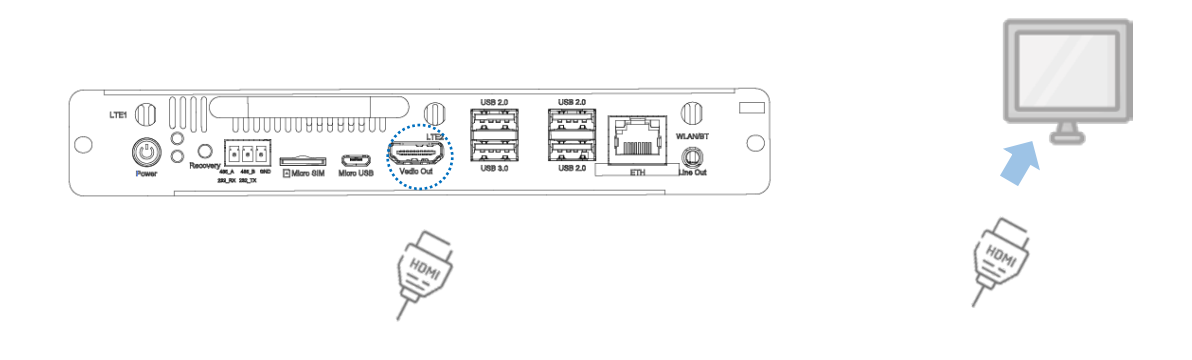

2. Connect the mouse and keyboard to the USB ports on the device;

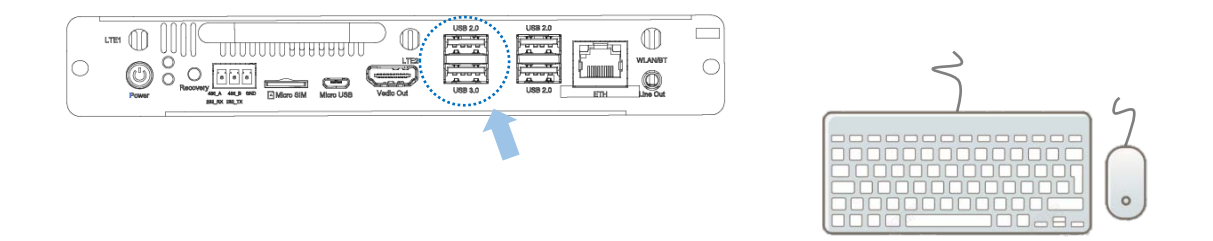

- 3. Power on the device using a 12V~24V DC power adapter;
- 4. The LED indicator of the ON/OFF button will turn solid red after power on, indicating it is in the sleep mode. A short press of the button will change the indicator to blue and wake up/boot the device to the operating system.

# **CHAPTER 3 HARWARE DESCRIPTION**

This section briefs on the hardware definition and connector/jumper pinout.

### 3.1 JAE TX25 connector

The Open pluggable specification is based on the 80-pin board-to-board JAE TX25 plug connector and JAE TX24 receptacle connector which offer a diverse range of I/O signals that users can utilize for expansion purposes. The maximum current allowed on the pins is 1A.

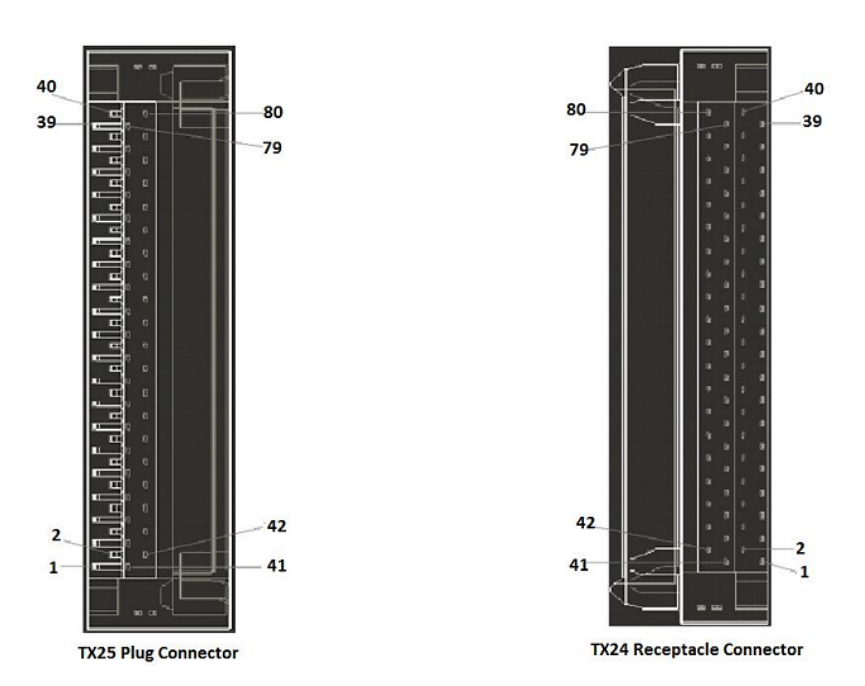

Specification: 2 x 40, 1.27mm, 1A, Male, 9mm H, Right Angle, WDT, THR, RoHS

| Pinout de | scription: |
|-----------|------------|
|-----------|------------|

| Pin | Signal | Description | I/O Type |
|-----|--------|-------------|----------|
| 1   | DDP_3N | DisplayPort | 0        |
| 2   | DDP_3P | DisplayPort | 0        |
| 3   | GND    | Ground      | -        |
| 4   | DDP_2N | DisplayPort | 0        |
| 5   | DDP_2P | DisplayPort | 0        |
| 6   | GND    | Ground      | -        |
| 7   | DDP_1N | DisplayPort | 0        |
| 8   | DDP_1P | DisplayPort | 0        |
| 9   | GND    | Ground      | -        |
| 10  | DDP_0N | DisplayPort | 0        |
| 11  | DDP_0P | DisplayPort | 0        |
| 12  | GND    | Ground      | -        |

| 13 | DDP_AUXN     | DisplayPort | I/O |
|----|--------------|-------------|-----|
| 14 | DDP_AUXP     | DisplayPort | I/O |
| 15 | DDP_HPD      | DisplayPort | I   |
| 16 | GND          | Ground      | -   |
| 17 | TMDS_CLK-    | DVI-D       | 0   |
| 18 | TMDS_CLK+    | DVI-D       | 0   |
| 19 | GND          | Ground      | -   |
| 20 | TMDS0-       | DVI-D       | 0   |
| 21 | TMDS0+       | DVI-D       | 0   |
| 22 | GND          | Ground      | -   |
| 23 | TMDS1-       | DVI-D       | 0   |
| 24 | TMDS1+       | DVI-D       | 0   |
| 25 | GND          | Ground      | -   |
| 26 | TMDS2-       | DVI-D       | 0   |
| 27 | TMDS2+       | DVI-D       | 0   |
| 28 | GND          | Ground      | -   |
| 29 | DVI_DDC_DATA | DVI-D       | I/O |
| 30 | DVI_DDC_CLK  | DVI-D       | I/O |
| 31 | DVI_HPD      | DVI-D       | I.  |
| 32 | GND          | Ground      | -   |
| 33 | +12V~+19V    | Power       | -   |
| 34 | +12V~+19V    | Power       | -   |
| 35 | +12V~+19V    | Power       | -   |
| 36 | +12V~+19V    | Power       | -   |
| 37 | +12V~+19V    | Power       | -   |
| 38 | +12V~+19V    | Power       | -   |
| 39 | +12V~+19V    | Power       | -   |
| 40 | +12V~+19V    | Power       | -   |
| 41 | RSVD         | Reserved    | NC  |
| 42 | RSVD         | Reserved    | NC  |
| 43 | RSVD         | Reserved    | NC  |
| 44 | RSVD         | Reserved    | NC  |
| 45 | RSVD         | Reserved    | NC  |
| 46 | RSVD         | Reserved    | NC  |
| 47 | RSVD         | Reserved    | NC  |
| 48 | RSVD         | Reserved    | NC  |
| 49 | RSVD         | Reserved    | NC  |
|    |              |             |     |

| 50 | SYS_FAN      | System Fan Control           | 0        |
|----|--------------|------------------------------|----------|
| 51 | UART_RXD     | UART 3.3V                    | I.       |
| 52 | UART_TXD     | UART 3.3V                    | 0        |
| 53 | GND          | Ground                       | -        |
| 54 | StdA_SSRX-   | USB 3.0                      | I        |
| 55 | StdA_SSRX+   | USB 3.0                      | I        |
| 56 | GND          | Ground                       | -        |
| 57 | StdA_SSTX-   | USB 3.0                      | 0        |
| 58 | StdA_SSTX+   | USB 3.0                      | 0        |
| 59 | GND          | Ground                       | -        |
| 60 | USB_PN2      | USB                          | I/O      |
| 61 | USB_PP2      | USB                          | I/O      |
| 62 | GND          | Ground                       | -        |
| 63 | USB_PN1      | USB                          | I/O      |
| 64 | USB_PP1      | USB                          | I/O      |
| 65 | GND          | Ground                       | -        |
| 66 | USB_PN0      | USB                          | I/O      |
| 67 | USB_PP0      | USB                          | I/O      |
| 68 | GND          | Ground                       | -        |
| 69 | AZ_LINEOUT_L | Audio-Lch                    | 0        |
| 70 | AZ_LINEOUT_R | Audio-Rch                    | 0        |
| 71 | CEC          | Consumer Electronics Control | I/O      |
| 72 | PB_DET       | Pluggable Board Detect       | 0        |
| 73 | PS_ON#       | Pluggable Signal ON          | I.       |
| 74 | PWR_STATUS   | Power Good                   | OUT (OC) |
| 75 | GND          | Ground                       | -        |
| 76 | GND          | Ground                       | -        |
| 77 | GND          | Ground                       | -        |
| 78 | GND          | Ground                       | -        |
| 79 | GND          | Ground                       | -        |
| 80 | GND          | Ground                       | -        |

# 3.2 Power jack

Oplayer3399 is designed to work with  $12V \sim 24V$  DC power input via the power jack on the back of the device or powered by  $12V \sim 19V$  DC from the docking display via the pluggable connector.

Specification of the power jack: 2.0mm D, 6.5mm D, 5A, Male, RA, WDT, THR, RoHS

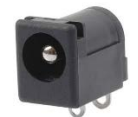

Pinout description:

| Pin | Signal | Туре | Description   |
|-----|--------|------|---------------|
| 1   | +VDC   | Р    | DC-IN POWER + |
| 2   | GND    | Р    | Ground        |

## 3.3 Ethernet jack

Oplayer3399 implements an RJ45 Ethernet jack, supporting 10M/100M/1000Mbps data rate. The Ethernet jack has two LED indicators to indicate the link/activity status of the network.

To connect the device to the Internet, connect one end of an Ethernet cable to the ethernet jack of the device and the other end to a 100-Base-T hub or 1000-Base-T hub.

# 3.4 HDMI (Video)

Oplayer3399 offers an HDMI 2.0 port (Type-A) with resolution up to 4096 x 2160 @60Hz for delivering high-definition video and high-resolution audio.

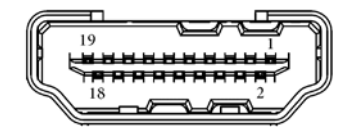

Pinout description:

| Pin | Signal       | Туре | Description |
|-----|--------------|------|-------------|
| 1   | HDMI_TXD2P_R | 0    | HDMI DATA   |
| 2   | GND          | Р    | Ground      |
| 3   | HDMI_TXD2N_R | 0    | HDMI DATA   |

| 4  | HDMI_TXD1P_R | 0     | HDMI DATA               |
|----|--------------|-------|-------------------------|
| 5  | GND          | Р     | Ground                  |
| 6  | HDMI_TXD1N_R | 0     | HDMI DATA               |
| 7  | HDMI_TXD0P_R | 0     | HDMI DATA               |
| 8  | GND          | Р     | Ground                  |
| 9  | HDMI_TXD0N_R | 0     | HDMI DATA               |
| 10 | HDMI_TXC0P_R | 0     | HDMI CLK                |
| 11 | GND          | Р     | Ground                  |
| 12 | HDMI_TXCON_R | 0     | HDMI CLK                |
| 13 | NC           |       | NC                      |
| 14 | NC           |       | NC                      |
| 15 | HDMI_DDC_SCL | I/O   | HDMI DDC I2C CLK        |
| 16 | HDMI_DDC_SDA | I/O   | HDMI DDC I2C DATA       |
| 17 | GND          | Р     | Ground                  |
| 18 | VCC_HDMI     | Р     | HDMI POWER +5V          |
| 19 | HDMI_HPD     | L. L. | HDMI HOT PLUG DETECTION |

## 3.5 Serial port

Oplayer3399 offers a serial port that operates in RS232 mode by default and can be easily switched to RS485 mode with a baud rate of 9600. Please refer to 4.5 for the commands to switch the serial modes.

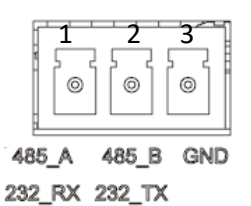

Pinout description:

| Pin | Signal           | Туре | Description                 |
|-----|------------------|------|-----------------------------|
| 1   | RS485_A/RS232_RX | I.   | RS485_A/RS232 receive data  |
| 2   | RS485_B/RS232_TX | 0    | RS485_B/RS232 transmit data |
| 3   | GND              | Р    | Ground                      |

#### 3.6 USB ports

Oplayer3399 implements three USB 2.0 Type-A ports and a USB 3.0 Type-A port ideally for connecting USB peripherals such as a keyboard, mouse, scanner, etc.

There is also a Micro USB port for connecting compact and mobile devices. It also supports USB 2.0 OTG for debugging the device.

#### **3.7** Antenna connectors

There are three SMA antenna connectors on the enclosure. LTE1 and LTE2 are intended for connecting primary LTE antenna and diversity LTE antenna, respectively. The WLAN/BT connector is for connecting a Wi-Fi & Bluetooth antenna.

#### **3.8** Recovery button

Oplayer3399 provides a recovery button for factory rest the device upon a short press of the button for about 3 seconds.

Specification: 7.3mm, 6.25mm H, WDT, SMT, RoHS

### 3.9 ON/OFF button

The ON/OFF button is designed to turn on/off the device when the device has power.

There is an LED indicator on the button to indicate the device status. The LED indicator will turn solid red after powering on, indicating it is in the sleep mode. A short press of the button will change the indicator to blue and boot/wake up the device to the operating system.

| Indicator color | Description      |
|-----------------|------------------|
| Red             | Sleep mode       |
| Blue            | Normal operation |

### 3.10 Line out

Oplayer3399 provides a line out jack on the front panel for connecting an earphone or amplifier.

# 3.11 LED indicators

There are two LED indicators on the front panel with functions separately described as follows.

| Indicator name  | Location        | Description                                          |
|-----------------|-----------------|------------------------------------------------------|
| Wi-Fi indicator | Upper indicator | Turns solid green when there is wireless connection. |
| Power indicator | Lower indicator | Turns solid green when the device is running.        |

# **CHAPTER 4 SOFTWARE SETUP**

#### 4.1 Enable Developer Options

To enable Developer options of Oplayer3399, follow the steps below:

- 1. Connect the device to a mouse, a keyboard, and a monitor for easier operations;
- 2. After the system has booted, swipe up to access the application drawer;
- 3. Click Settings > About <device> in sequence;
- 4. Scroll down to **Build number**, and click it consecutively for at least 7 times to enable **Developer options**;
- 5. Go back to Settings > System > Advanced > Developer options and toggle on USB debugging, then you can customize the device settings.
- Depending on the Android version, the entry might vary slightly.

#### 4.2 ADB Setup on the Windows Host

Android Debug Bridge (ADB) is a tool that is designed to connect your development workstation directly to your Android device for debugging, device upgrading, app installation, etc.

Adding the ADB executable file to the system's environment variable allows you to run the ADB tool regardless of your current working directory.

Follow the steps below to set up the ADB on the Windows host computer.

- 1. Unzip the software release package and navigate to the following directory: \SW;
- 2. Extract the **adb\_fastboot** zip file that contains the adb tool and copy the folder path;
- 3. Press "Win + R" and input sysdm.cpl in the dialogue box to open the settings interface;

| 💷 Run         | ×                                                                                                    |
|---------------|----------------------------------------------------------------------------------------------------|
|               | Type the name of a program, folder, document, or Internet<br>resource, and Windows will open it for you. |
| <u>O</u> pen: | sysdm.cpl ~                                                                                              |
|               | OK Cancel <u>B</u> rowse                                                                                 |

 Click in sequence Advanced > Environment Variables > System Variables > Path > Edit, and click New in the pop-up;

|                                                                                                    | wironment Variables                                                                                                    |                                                                                                    | x                                                                                                    |                                 |
|----------------------------------------------------------------------------------------------------|----------------------------------------------------------------------------------------------------|----------------------------------------------------------------------------------------------------|----------------------------------------------------------------------------------------------------|---------------------------------|
|                                                                                                    | User variables for Administrator                                                                                                    |                                                                                                    | Edit environment variable                                                                                                    | ×                               |
| system Properties<br>Computer Name Hardware Advanced System Protection Remote<br>You must be logged on as an Advantatedor to make most of these change<br>Performance<br>Visual effects, processor scheduling, memory usage, and visual memory | Variable Value<br>MO2, PLUGN, PATH CLProgram Files (x88)/Fond: Softward:Fond: Reader/Sent PDF Reader-<br>OneOrive CLUers/Administrato/OneDrive<br>Path CLUers/Administrato/AppOtable.ca/Ncresoft/WindowsAppy;<br>TBMP CLUers/Administrator/AppOtable.ca/Ntemp<br>TMP CLUers/Administrator/AppOtable.ca/Ntemp |                                                                                                    | %SystemRoot%Vystem32<br>SSystemRoot%<br>%SystemRoot%System32Wbem<br>G101-7% ជិវុងស្រុក-boxUSER MANUALIVESOURCFUBOX358817008IA | New<br>Edit<br>Browse<br>Delete |
| User Profiles<br>Desktop settings related to your sign in                                                                                                    | System variables                                                                                                    | New Edit Delete                                                                                                    |                                                                                                    | Move Up<br>Move Down            |
| Satup and Recovery<br>System statup, system failure, and debugging information<br>Settings<br>Environment Vandelin                                                                                                    | Variable Value<br>Consiger C/Windowslay<br>Driverbata<br>COS Vindowslay<br>Patheck Criwindowslay<br>Patheck Criwindowslay<br>Patheck CCWindowslay<br>Patheck Architecture                                                                                                    | tem32\cmd.exe<br>tem32\Driver\$UniverData<br>tem32\Cl\Windows;C\Windows\System32\Wbem;<br>CMD; VBS;,VBE,JSE,WSF; WSH; MSC |                                                                                                    | Edit text                       |
| OK Cancel An                                                                                                    |                                                                                                    | New Edit Delete                                                                                                    | OK                                                                                                    | Cancel                          |
|                                                                                                    |                                                                                                    | OK Cancel                                                                                                    |                                                                                                    | _                               |

5. Paste the folder path of the adb tool, and click **OK** one by one to confirm and exit the dialog;

| Edit environment variable                                             | ×           |
|-----------------------------------------------------------------------|-------------|
|                                                                       |             |
| %SystemRoot%\system32                                                 | New         |
| %SystemRoot%                                                          |             |
| %SystemRoot%\System32\Wbem                                            | Edit        |
| rev1.8, image, 20230517\SW\tools\adb_fastboot_and_other_tools\Android |             |
|                                                                       | Browse      |
|                                                                       | Delete      |
|                                                                       | Delete      |
|                                                                       |             |
|                                                                       | Move Up     |
|                                                                       |             |
|                                                                       | Move Down   |
|                                                                       |             |
|                                                                       | Edit text   |
|                                                                       | Edit textin |
|                                                                       |             |
|                                                                       |             |
|                                                                       |             |
|                                                                       |             |
|                                                                       |             |
|                                                                       |             |
| ОК                                                                    | Cancel      |

- 6. Press "Win + R" and input cmd in the dialogue box;
- 7. Input adb version in the command prompt to check if the ADB tool is installed.

| G Administrator: C:\Windows\system32\cmd.exe                                                        |
|----------------------------------------------------------------------------------------------------|
| Microsoft Windows [Version 10.0.17763.1577]<br>(c) 2018 Microsoft Corporation. All rights reserved. |
| C:\Users\Administrator>adb version<br>Android Debug Bridge version 1.0.31                           |
| C:\Users\Administrator>_                                                                            |
|                                                                                                    |
|                                                                                                    |

## 4.3 App Installation via ADB Commands

In addition to the standard pre-installed Android applications, users can install their own applications on the device provided that it runs Android system and the ADB tool kit is installed and accessible on the Windows host computer.

- 1. Follow the steps in 4.2 to finish ADB setup on the host computer;
- 2. Turn on Oplayer3399 and make sure the LED indicator on the ON/OFF button is blue;
- 3. Connect Oplayer3399 and the host computer via a Micro USB cable;
- 4. Press "Win + R" and input cmd in the dialogue box;
- 5. Input adb devices -I in the command prompt to check if the device is connected to the host computer;

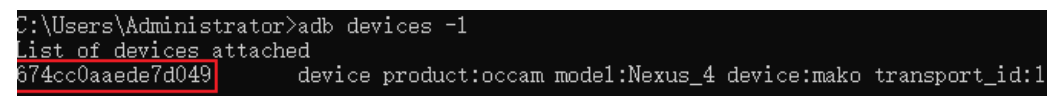

- 6. When the device information is displayed under the command, you can copy the serial number (squared as shown above) for the next-step use;
- 7. Input the following command line to install the app;

adb -s <serial number> install <APP path>

8. The installation will be executed after the command line is input and the result of installation will be displayed below;

C:\Users\Administrator>adb -s 674ccOaaede7dO49 install "C:\Users\Administrator\Desktop\Libraries for developers\_v3.83\_apkpure.com.apk" Performing Streamed Install Success

- 9. The newly installed app will be displayed on the App drawer in the Alphabetic order.
- The screenshots are for illustration only and are not intended to represent the actual device number and other information of the device currently in your possession.
- In step 7 shown above, you can drag the .apk file from the local directory to the command line to replace the <*App path>* you typed in manually.
- Make sure there is no special character in the app path. If you failed to install the apk, try using the absolute path of the .apk file enclosed in double quotation marks.

#### 4.4 Firmware Upgrade in Windows Environment

- 1. Follow the steps in 4.2 to finish ADB setup on the host computer;
- Unzip the release package and open the directory of the upgrade driver (\SW\ DriverAssitant\_vxxx.zip);
- 3. Extract the upgrade driver;
- 4. Right click the mouse and run the driver DriverInstall.exe as administrator;
- 5. Click Install Driver and wait for the installation to complete;

| 🕥 RK Dri | ver Assitant v5.1.1 |                  | > |
|----------|---------------------|------------------|---|
|          |                     |                  |   |
|          | Install Driver      | Uninstall Driver |   |
|          |                     |                  |   |

- 6. Open the directory of the upgrade tool (\SW\RKDevTool\_Release\_vxxx);
- 7. Unzip the folder and double click the driver for the upgrade tool **RKDevTool.exe** to open the upgrade window;

| KDev     | /Tool | v2.84        |              |                      |       |   |
|----------|-------|--------------|--------------|----------------------|-------|---|
| /nlo     | ad I  | nage Upgrade | Firmware Adv | vanced Function      |       |   |
| #        |       | Address      | Name         | Path                 |       |   |
| 1        |       | 0x00000000   | Loader       |                      |       |   |
| 2        |       | 0x00000000   | Parameter    |                      |       |   |
| 3        |       | 0x00000000   | Uboot        |                      |       |   |
| 4        |       | 0x00000000   | trust        |                      |       |   |
| 5        |       | 0x00000000   | Misc         |                      |       |   |
| 6        |       | 0x00000000   | Resource     |                      |       |   |
| 7        |       | 0x00000000   | Kernel       |                      |       |   |
| 8        |       | 0x00000000   | Boot         |                      |       |   |
| 9        |       | 0x00000000   | Recovery     |                      |       |   |
| 10       |       | 0x00000000   | System       |                      |       |   |
| 11       |       | 0x00000000   | Backup       |                      |       |   |
|          |       |              |              |                      |       |   |
|          |       |              |              |                      |       | > |
| <b>`</b> |       |              |              |                      |       | - |
| oad      | ler:  |              | Run          | Switch Dev Partition | Clear |   |
|          |       |              |              |                      |       |   |
|          |       |              |              |                      |       |   |
|          |       |              | N D          | ·                    |       |   |
|          |       |              | No De        | vices Found          |       |   |

- 8. Connect Oplayer3399 to the Windows host computer using a Micro USB cable;
- 9. Press "Win + R" and input cmd in the dialog box to open the command prompt;
- Input adb devices in the command prompt to check if the device is connected to the Windows host computer;
- 11. Once the device is identified by the Windows host computer, input adb reboot loader to reboot the device into the bootloader mode;

12. Then the upgrade window will prompt for the existence of a Loader device, indicating that the upgrade process is ready;

| MC0000000   Loader     MC0000000   Parameter     %00000000   Uboot     %00000000   Trust     %00000000   Miso     %00000000   Resource     %00000000   Resource     %00000000   Boot     %00000000   Boot     %00000000   Boot     %00000000   Boot     %00000000   Boot     %00000000   Boot     %00000000   Boot     %00000000   Boot     %00000000   Boot     %00000000   Boot | :   |        | Address    | Name      | Path                 |       |
|----------------------------------------------------------------------------------------------------|-----|--------|------------|-----------|----------------------|-------|
| xx00000000   Parameter     xx0000000   Vboot     xx0000000   trust     xx0000000   Misc     xx00000000   Resource     xx00000000   Kernel     xx00000000   Boot     x00000000   Resource     x00000000   Boot     x00000000   Boot     x00000000   Boot     x00000000   Boot     x00000000   System     x00000000   Backup                                                        |     |        | 0x00000000 | Loader    |                      |       |
| xx000000000   Ubot     xx00000000   trust     xx00000000   Miso     xx00000000   Resource     xx00000000   Kernel     xx00000000   Boot     xx00000000   Reovery     xx00000000   System     x00000000   Backup                                                                                                    |     | $\Box$ | 0x0000000  | Parameter |                      |       |
| xx0000000   trust     xx00000000   Misc     xx00000000   Resource     xx00000000   Kernel     xx00000000   Boot     xx00000000   Recovery     xx00000000   System     xx00000000   Backup                                                                                                    | :   |        | 0x0000000  | Uboot     |                      |       |
| Xx00000000   Misc     Xx0000000   Resource     Xx0000000   Kernel     Xx0000000   Boot     Xx00000000   Recovery     Xx00000000   System     Xx00000000   Backup                                                                                                    |     |        | 0x00000000 | trust     |                      |       |
| xx00000000   Resource     xx0000000   Kernel     xx0000000   Boot     xx00000000   Recovery     xx00000000   System     xx00000000   Backup                                                                                                    |     |        | 0x00000000 | Misc      |                      |       |
| xx00000000 Kernel<br>xx0000000 Boot<br>xx0000000 Recovery<br>xx00000000 System<br>xx00000000 Backup                                                                                                    |     |        | 0x00000000 | Resource  |                      |       |
| xx0000000 Boot<br>xx0000000 Reovery<br>xx00000000 System<br>xx00000000 Backup                                                                                                    | ·   |        | 0x00000000 | Kernel    |                      |       |
| x0000000 Recovery<br>x0000000 System<br>x00000000 Backup                                                                                                    | :   |        | 0x00000000 | Boot      |                      |       |
| x00000000 System<br>x00000000 Backup                                                                                                    | 1   |        | 0x00000000 | Recovery  |                      |       |
| x00000000 Backup                                                                                                    | 0   |        | 0x00000000 | System    |                      |       |
|                                                                                                    | 1   | $\Box$ | 0x00000000 | Backup    |                      |       |
|                                                                                                    |     |        |            |           |                      |       |
|                                                                                                    |     |        |            |           |                      |       |
|                                                                                                    |     |        |            | -         |                      | ~     |
| Run Switch Dev Partition C                                                                                                    | oad | er:    |            | Run       | Switch Dev Partition | Clear |

- 13. Click **Upgrade Firmware > Firmware** in the upgrade window;
- 14. Select the upgrade file (**update.img**) from the directory (\SW\Image) and click **Open**, and the firmware details will be automatically populated in the boxes;

| RKDevTool v2.84                                                                                                    | - | × |
|----------------------------------------------------------------------------------------------------|---|---|
| RKDevTool v2.84   Download Image Upgrade Firmware Advanced Function   Firmware Upgrade   Switch EraseFlash   Fw Ver. 10.0.00   Loader Ver. 1.1a   Chip Info: EK330C   Firmware: GEN3, PCBA, Android10, rev1.2, image, 20230529\SW\Image\update.img | - | × |
| Found One LOADER Device                                                                                                    |   |   |

- 15. Click the **Upgrade** button and the device will start to download the image and upgrade the firmware automatically;
- 16. When the upgrade finishes, the device will reboot automatically.

## 4.5 Serial Port

Oplayer3399 offers a serial port that operates in RS232 mode by default and can be easily switched to RS485 mode with a baud rate of 9600.

Please confirm if a 4G module is installed on the device before using the serial port. For Oplayer3399 with a 4G module, the serial port is mapped as ttyUSB4 in the system. Otherwise, the serial port is mapped as ttyUSB0 in the system.

Check the GPIO nodes of the serial port:

# cat /d/gpio

| vt_ops3399:/ # cat d/gpio                                                  |                       |                       |        |       |  |
|----------------------------------------------------------------------------|-----------------------|-----------------------|--------|-------|--|
| gpiochip0:                                                                 | GPIOs 0-31, parent: p | olatform/ff720000.gpi | o0, gj | oio0: |  |
| gpio-4                                                                     | (                     | bt_default_wake_host  | ) in   | lo    |  |
| gpio-5                                                                     | (                     | GPIO Key Power        | ) in   | lo    |  |
| gpio-9                                                                     | (                     | bt_default_reset      | ) out  | hi    |  |
| gpio-10                                                                    | (                     | reset                 | ) out  | hi    |  |
| gpio-11                                                                    | (                     | spk-con               | ) out  | lo    |  |
|                                                                            |                       |                       |        |       |  |
| <pre>gpiochip1: GPIOs 32-63, parent: platform/ff730000.gpio1, gpio1:</pre> |                       |                       |        |       |  |
| gpio-33                                                                    | (                     | dp-det                | ) in   | lo    |  |
| gpio-35                                                                    | (                     | jae_fan_en            | ) out  | hi    |  |
| gpio-36                                                                    | (                     | otg_vbus_en           | ) out  | hi    |  |
| gpio-41                                                                    | (                     | rs485_en              | ) out  | hi    |  |
| gpio-42                                                                    | (                     | rs232_en              | ) out  | lo    |  |
| gpio-46                                                                    | (                     | vsel                  | ) out  | lo    |  |
| gpio-49                                                                    | (                     | vsel                  | ) out  | lo    |  |
| gpio-50                                                                    | (                     | pcie-pwren            | ) out  | hi    |  |
| gpio-56                                                                    | (                     | edp_en                | ) out  | hi    |  |
|                                                                            |                       |                       |        |       |  |

The following commands assume that the device **DOES NOT** have a 4G module.

• RS232 mode (enabled by default)

| \$ adb root                                                                 | <pre>//restart the adb with root permission</pre>   |  |  |  |
|-----------------------------------------------------------------------------|-----------------------------------------------------|--|--|--|
|                                                                             |                                                     |  |  |  |
| \$ adb shell                                                                | // open a remote shell on the Oplayer3399           |  |  |  |
|                                                                             |                                                     |  |  |  |
| # cd dev/                                                                   | <pre>// change the current directory to dev/</pre>  |  |  |  |
|                                                                             |                                                     |  |  |  |
| # echo "vantron" > ttyUSB0 // write the string "vantron" to the serial port |                                                     |  |  |  |
|                                                                             |                                                     |  |  |  |
| # cat ttyUSB0                                                               | <pre>// read the data sent to the serial port</pre> |  |  |  |
|                                                                             |                                                     |  |  |  |

• RS485 mode

To disable RS232 and switch to RS485:

\$ adb root

\$ adb shell

# cd /sys/class/gpio/gpio41

# echo 0 > value

# cd

# cd /sys/class/gpio/gpio42

# echo 1 > value

To transmit and receive data in RS485 mode:

# cd

```
# cd dev/
```

# echo "vantron" > ttyUSB0

# cat ttyUSB0

You can restart the device or execute the following commands to switch the serial mode back to RS232.

\$ adb root \$ adb shell # cd /sys/class/gpio/gpio42 # echo 0 > value # cd # cd # cd /sys/class/gpio/gpio41

# echo 1 > value

#### 4.6 Watchdog Timer

1. Enable the watchdog;

# echo A > /dev/watchdog

2. Disable the watchdog;

# echo V > /dev/watchdog

# **CHAPTER 5 DISPOSAL AND WARRANTY**

## 5.1 Disposal

When the device comes to end of life, you are suggested to properly dispose of the device for the sake of the environment and safety.

Before you dispose of the device, please back up your data and erase it from the device.

It is recommended that the device is disassembled prior to disposal in conformity with local regulations. Please ensure that the abandoned batteries are disposed of according to local regulations on waste disposal. Do not throw batteries into fire or put in common waste canister as they are explosive. Products or product packages labeled with the sign of "explosive" should not be disposed of like household waste but delivered to specialized electrical & electronic waste recycling/disposal center.

Proper disposal of this sort of waste helps avoid harm and adverse effect upon surroundings and people's health. Please contact local organizations or recycling/disposal center for more recycling/disposal methods of related products.

# 5.2 Warranty

#### **Product warranty**

VANTRON warrants to its CUSTOMER that the Product manufactured by VANTRON, or its subcontractors will conform strictly to the mutually agreed specifications and be free from defects in workmanship and materials (except that which is furnished by the CUSTOMER) upon shipment from VANTRON. VANTRON's obligation under this warranty is limited to replacing or repairing at its option of the Product which shall, within **24 months** after shipment, effective from invoice date, be returned to VANTRON's factory with transportation fee paid by the CUSTOMER and which shall, after examination, be disclosed to VANTRON's reasonable satisfaction to be thus defective. VANTRON shall bear the transportation fee for the shipment of the Product to the CUSTOMER.

#### **Out-of-Warranty Repair**

VANTRON will furnish the repair services for the Product which are out-of-warranty at VANTRON's then-prevailing rates for such services. At customer's request, VANTRON will provide components to the CUSTOMER for non-warranty repair. VANTRON will provide this service as long as the components are available in the market; and the CUSTOMER is requested to place a purchase order up front. Parts repaired will have an extended warranty of 3 months.

#### **Returned Products**

Any Product found to be defective and covered under warranty pursuant to Clause above, shall be returned to VANTRON only upon the CUSTOMER's receipt of and with reference to a VANTRON supplied Returned Materials Authorization (RMA) number. VANTRON shall supply an RMA, when required within three (3) working days of request by the CUSTOMER. VANTRON shall submit a new invoice to the CUSTOMER upon shipping of the returned products to the CUSTOMER. Prior to the return of any products by the CUSTOMER due to rejection or warranty defect, the CUSTOMER shall afford VANTRON the opportunity to inspect such products at the CUSTOMER's location and no Product so inspected shall be returned to VANTRON unless the cause for the rejection or defect is determined to be the responsibility of VANTRON. VANTRON shall in turn provide the CUSTOMER turnaround shipment on defective Product within **fourteen (14) working days** upon its receipt at VANTRON. If such turnaround cannot be provided by VANTRON due to causes beyond the control of VANTRON, VANTRON shall document such instances and notify the CUSTOMER immediately.

# Appendix Regulatory Compliance Statement

This product has been determined to be compliant with the applicable standards, regulations, and directives for the countries where the product is marketed.

#### **FCC Statement**

This equipment has been tested and found to comply with the limits for a Class B digital device, pursuant to part 15 of FCC Rules. These limits are designed to provide reasonable protection against harmful interference in a residential installation. This equipment generates and can radiate radio frequency energy and, if not installed and used in accordance with the instructions, may cause harmful interference to radio communications. However, there is no guarantee that interference will not occur in a particular installation. If this equipment does cause harmful interference to radio or television reception, which can be determined by turning the equipment off and on, the user is encouraged to try to correct the interference by one or more of the following measures:

- Reorient or relocate the receiving antenna.
- Increase the separation between the equipment and receiver.
- Connect the equipment into an outlet on a circuit different from that to which the receiver is connected.
- Consult the dealer or an experienced radio/TV technician for help.

This device complies with Part 15 of FCC Rules. Operation is subject to the following two conditions: (1) This device may not cause harmful interference, and (2) This device must accept any interference received, including interference that may cause undesired operation.

**Note:** The manufacturer is not responsible for any radio or TV interference caused by unauthorized modifications to this equipment. Such modifications could void the user's authority to operate this equipment.